## **User Guide**

#### Welcome to the Online Enrollment Tool

Use this guide to walk you through different features of the tool.

Need Help? Call the Group Administration Team at (800) 403-6101.

| Setup                      | pages 1-4   |
|----------------------------|-------------|
| Dashboard                  | pages 5-6   |
| Add Member                 | page 6-7    |
| Add Dependent              | page 8      |
| Search Member              | page 9      |
| Recent Activity            | page 9      |
| Terminate Member/Dependent | page 10     |
| Reinstate Member/Dependent | pages 11-12 |
| Subgroup Changes           | page 13     |
| Invoices                   | page 14     |
| Documents                  | page 15     |
| Print/Email ID Cards       | page 16     |
| History                    | page 17     |
|                            |             |

### Setup

https://www.deltadentalwa.com/producer/resources/online-enrollment-information

### **Applying for Access:**

• Complete the Online Enrollment Application.

• Email it to <u>onlineapplications@deltadentalwa.com</u> or fax to: (206) 528-2342.

NOTE: The application should be signed by the current contract owner or authorized executive.

|                                                                           | Delta Dental of Washington         |                             | PO Box 75983 5e.<br>(800) 403-6101        | ottle, WA 98175 0983                         |
|---------------------------------------------------------------------------|------------------------------------|-----------------------------|-------------------------------------------|----------------------------------------------|
|                                                                           | Online Enrollme                    | ent Application & Ch        | ange Form                                 |                                              |
| Use the Online Enrollment t                                               | cool to view or make changes to    | eligibility records at Delt | aDentalWA.com/employ                      | er.                                          |
| Register for Full Access to re                                            | ceive invoices exclusively online. | Paper invoices will no lor  | nger be mailed.                           |                                              |
| Please complete the inform                                                | ation below:                       |                             |                                           |                                              |
| Group Number                                                              | Group                              | Name                        |                                           |                                              |
| Phone Number_                                                             | Group Address*                     |                             |                                           |                                              |
| TPA Address (if applicable)                                               |                                    |                             |                                           |                                              |
| ADD A NEW USER OR CHANG                                                   | E A CURRENT USER'S PRIVILEGE       |                             |                                           |                                              |
| User Type                                                                 | Name                               | Email                       | Access to All<br>Subgroups?               | Which Subgroups Doe<br>User Have Access To?  |
| User Type                                                                 | Name                               | Email                       | Access to All<br>Subgroups?               | Which Subgroups Doe<br>User Have Access To?  |
| User Type roup Physical Contact Group Billing Contact                     | Name                               | IS<br>Email                 | Access to All<br>Subgroups?               | Which Subgroups Doe<br>User Have Access To?  |
| User Type  roup Physical Contact Group Billing Contact Contact Additional | Name                               | Email                       | Access to All<br>Subgroups?<br>Yes<br>Yes | Which Solgroups Does<br>User Have Access To? |

### Logging in:

Our system will update July 2022 to a different system.

On the first time logging in after the update, all existing users will receive the Forgot your Password pop-up.

Enter your username, check the "I'm not a robot" box, and click continue.

| Forgot you      | ır password?               |
|-----------------|----------------------------|
| User Name       |                            |
| I'm not a robot | INCAPTORA<br>Price/- Terms |
| CONTINUE        | CANCEL                     |

## **User Guide**

A confirmation code will be sent via email to the group address associated with the username.

Enter the code and click continue.

Enter a new password, which must contain at least 8 characters and must meet at least three of the four following conditions:

- Uppercase
- Lowercase
- Number
- Special Character

Passwords must match and will show a green "Looks Good!" if all criteria are met.

### Click FINISH to continue.

| Your Password has been changed successfully. |  |
|----------------------------------------------|--|
| SHOW SOOK IN                                 |  |

Once the password has been successfully updated, click "Show Sign In." The registration section will appear. Sign in with your username and your new password.

| Looking for a different state?                                                                                                    | For employers (Not an employer?)                    | Contact us Sign in or Register V |
|----------------------------------------------------------------------------------------------------|-----------------------------------------------------|----------------------------------|
| Not registered online?<br>Create an account to view your coverage, get<br>personalized out-of-pocket cost estimates, and<br>more! | Sign in or <u>register</u> to view your informat    | tion 🛞                           |
| Benefits of registering online                                                                                                    | hmoxemployer01                                      | •                                |
| Register now                                                                                                    | Sign in Forgot <u>username</u> or <u>password</u> ? | SECURE Commenter State           |
| Delta Dental Join us V Our plans V Tools<br>Delta Dental of Washington                                                            | s ❤ Resources ❤ Our company ❤ 🔍 Ty                  | pe your search here Search       |

| Confirmation code:<br>401817                                                                                           |                                                                                                    |                                                                                                    |
|----------------------------------------------------------------------------------------------------|----------------------------------------------------------------------------------------------------|----------------------------------------------------------------------------------------------------|
|                                                                                                    |                                                                                                    |                                                                                                    |
| If the username matcher<br>to the verified phone or<br>confirmation code to an<br>not received your confir<br>proceed. | d a record on file, we h<br>verified email. Please a<br>rive and also check you<br>mation code, please co | ave sent a confirmation code<br>Illow 5 minutes for your<br>ir spam folder. If you have<br>intact <u>customer services</u> to |

| lassword                                     |                            |
|----------------------------------------------|----------------------------|
|                                              | <b>⊙</b> √                 |
| assword must be at least 8 characters long a | and must contain three of  |
| he four following, uppercase, lowercase, num | nber or special character. |
| Confirm Password                             |                            |
|                                              | <b>⊙</b> √                 |
| ooks good!                                   |                            |
| assword must match that entered above.       |                            |
|                                              |                            |
| word must match that entered above.          |                            |

## **User Guide**

Accept the Terms and Conditions to move on.

#### Set up for new account validation:

Once your account is set up, we'll send you two emails to complete the registration.

An email will be generated during the registration process to complete your registration.

| Account Provision                                                                                    |         |              |              |         |
|----------------------------------------------------------------------------------------------------|---------|--------------|--------------|---------|
| noreniv@deltadentalwa.com                                                                            | S Reply | () Reply All | -> Forward   |         |
|                                                                                                    |         |              | Tue 2/2/2021 | 9:33 AA |
| () in there are problems with new this message is displayed, click here to view it in a web browser. |         |              |              |         |
| [CAUTOR: External email]                                                                             |         |              |              |         |
| À DELTA DENTAL                                                                                       |         |              |              |         |
| Delta Dental of Washington                                                                           |         |              |              |         |
| Welcome to Delta Dental of Washingto                                                                 | 'n      |              |              |         |
| Register                                                                                             |         |              |              |         |
| Please click the link below to start your registration process.                                      |         |              |              |         |
| Start Registration                                                                                   |         |              |              |         |

A second email will be sent containing the passcode to complete the username and password process.

| SECURE: Retrieve Your Passcode for the Delta Dental of Washington Online Enrollment tool                                                                                                    |                                                                                                    |
|----------------------------------------------------------------------------------------------------|----------------------------------------------------------------------------------------------------|
| A                                                                                                    | $\fbox{Reply} ~~ & \ref{reply} ~~ All ~~ & \ref{reply} ~~ & \ref{reply} ~~ & \ef{reply} ~~ & \ref{reply} ~~ & \ref{reply} ~~ & rep$ |
| 1 Section                                                                                                    | Tue 6/28/2022 8:56 AM                                                                                                    |
| Phish Alert                                                                                                    | + Get more add-ins                                                                                                    |
| Your passcode: dummy code                                                                                                    |                                                                                                    |
| Important Note: This passcode will expire after 24 hours.                                                                                                    |                                                                                                    |
| You can access the Online Enrollment application via the following link: https://www.deltadentalwa.com/employer. Please click on the Employer                                                                                                    | tab once onto the website.                                                                                                    |
| NOTE: On retrieving your passcode to gain access to Delta Dental of Washington's online applications, you agree to the following:                                                                                                    |                                                                                                    |
| <ol> <li>The group will take reasonable and prudent measures to prevent unauthorized access to the website by someone acting or purporting to<br/>steps needed to comply with the HIPAA privacy and security regulations. (see <a href="http://www.hhs.gov/ocr/hipaa/">http://www.hhs.gov/ocr/hipaa/</a>)</li> <li>A group may have multiple authorized users, but each user MUST have his or her own account (identifying username and pase<br/>accounts and to take any necessary steps to prevent the unauthorized use of accounts</li> <li>Delta Dental of Washington may avail itself of any remedy under the law or the group contract, including cancellation of the group contract<br/>group's behalf accesses the website for any purpose other than specified herein.</li> <li>Either the group or Delta Dental of Washington may revoke any user's access to the website at any time with or without cause. The revor<br/>revocation by email, fax or mail.</li> </ol> | o act on the group's behalf. This includes all required<br>sword). The group agrees not to allow "shared"<br>act, if any user who is authorized to act on the<br>oking entity will promptly notify the other of the                                                                                                    |
| When you use this passcode to Register, you will be directed to the Register Employer Account screen, where you can create your username a Company Roles.                                                                                                    | nd password of your choice and select your                                                                                                    |
| <ul> <li>Please remember when creating your new password that it must contain three of the four following, uppercase, lowercase, number or spassword confidential.</li> </ul>                                                                                                    | pecial character. Please keep your username and                                                                                                    |
| Once your Registration is complete you will receive a separate email to verify your account.                                                                                                    |                                                                                                    |
| If you have any questions regarding Online Enrollment or your passcode has expired, please reply to this email or contact me at (800) 408-9850                                                                                                    | ).                                                                                                    |
| Thank you for partnering with Delta Dental of Washington                                                                                                    |                                                                                                    |

Accept the Terms and Conditions to move on.

# **User Guide**

### **Change Your Password**

- Enter your permanent password.
- Enter your security question and answer.
- Click Submit.

| Password must be at least 8<br>characters long                    |
|-------------------------------------------------------------------|
| Password must include 3 of 4:                                     |
| - upper case<br>- lower case<br>- numbers<br>- special characters |
|                                                                   |
| in? *                                                             |
| 1                                                                 |

### Manage Your Email Communications

Communication preferences are important. Completing this allows us to send you an email notification every month when your invoice is ready to be viewed.

Once your online account is validated, no further paper invoices are mailed to you. Your invoices will be available on the 15th of every month.

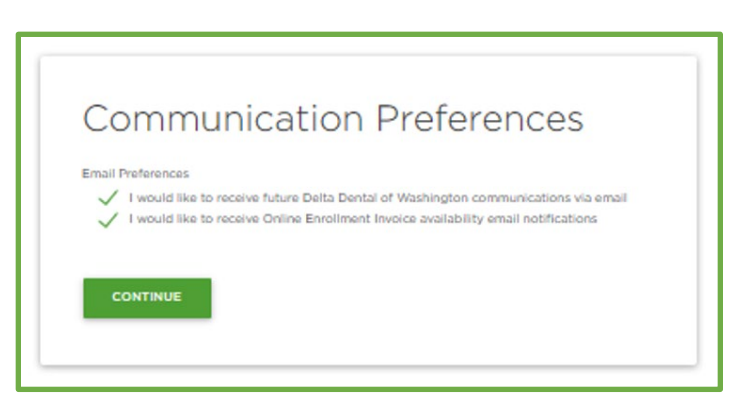

# Welcome to your User Dashboard

| Features of the dashboard<br>All users can access                                                                      | Looking for a different statet           Detta DENTAL:         Our plans v         Tools v         About us v         Resources v           Inter Dental of Neethnater         Moreau >> My Dashboard         Second Second Seco | Contactus A, My account v                                                                                                    |
|----------------------------------------------------------------------------------------------------|----------------------------------------------------------------------------------------------------|----------------------------------------------------------------------------------------------------|
| <ul> <li>DDWA contacts.</li> <li>Document<br/>repository.</li> <li>Users with more<br/>permissions can also</li> </ul> | Hello, Amalea<br>Welcome to your employer portal.<br>Welcome tay suc on revery our group enrolment and<br>invarians, and find decuments to help support your<br>employee.                                                                                                    | Helpful Links<br>online Billing<br>find a dentist                                                                                |
| <ul> <li>Online enrollment.</li> <li>Online reporting –<br/>please contact<br/>your client</li> </ul>                  | Invoices and Enrollment<br>Reports<br>Use this tool to access incent invoices or enrollment reports<br>for your pounds.<br>INVOICES AND ENROLLMENT<br>REPORTS                                                                                                    | FORMS & APPLICATIONS<br>FAG                                                                                                    |
| manager for more<br>information for<br>online reporting.                                                               | Enrollment<br>Use this tool to review current enrolment for your group(c).<br>You can also manage enrollment if your account has the<br>appropriate permissions.<br>MANAGE ENROLLMENT                                                                                                    | Vere the latest decounterts for your group, including Bandts.<br>Summaries, Forms, and Bendtt Information.<br>VIEW ALL DOCUMENTS |
|                                                                                                    | Reporting<br>Access your groups reports here.<br>VIEW REPORTING                                                                                                    | Ind                                                                                                    |

Here you will access all the tools you need to keep your account active and current.

From the dashboard you can access your user tools.

## **User Guide**

#### Enrollment

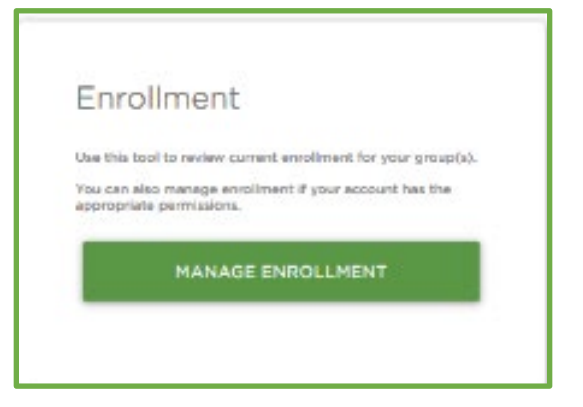

By clicking Manage Enrollment the user will go to the enrollment portal.

From here you can:

- Search for a member.
- Add a new member.
- View recent activity.

## Search and add new members

| Enrollment                                                               | Subsci                           | riber Member ID              | ٩                    | Last Name, First Name      | Q + NEW             | мемві |
|--------------------------------------------------------------------------|----------------------------------|------------------------------|----------------------|----------------------------|---------------------|-------|
| Recent Activity<br>from this page you can review th<br>ihow 10 + entries | e recent activity for your group | s or search for a subscriber | to review their enro | ilment and submit changes. | Search:             |       |
| Name                                                                     | 👻 Member ID                      | Group ID                     | O Status             | Changed by                 | Changes made on     |       |
| felicia gallant                                                          |                                  | 00036-00120                  | Completed            | Daric Leedy                | 06/06/2022 10:37    | 0     |
| paw.patrol                                                               |                                  | 00036-00130                  | Completed            | Wilford Gonringer          | 06/02/2022<br>08:05 | 0     |
| Zulu McMinnville                                                         |                                  | 00036-00140                  | Completed            | Wilford Gonringer          | 06/02/2022 08:01    | 0     |
|                                                                          |                                  |                              |                      |                            |                     |       |

## **User Guide**

### Add the details

|                                                                      | Huma > Evolvent South > And a member                                  |                                       |                                                            |
|----------------------------------------------------------------------|-----------------------------------------------------------------------|---------------------------------------|------------------------------------------------------------|
| + ENBOLLMENT HOME<br>Add a member to enrollment                      |                                                                       |                                       |                                                            |
| Coverage Details<br>Next texes<br>Sectors<br>Peace astect a Subgroup |                                                                       | Member Details<br>Fint Name           | Hidde Kame<br>sever                                        |
| kalashar Ganaga Khutas bata<br>mmildad yyyy                          | Conneys Type Lond<br>Safeet Subgroup Part *                           | Last Name<br>Goder<br>Select a gender | bots<br>Boted a wolfer<br>www<br>bon 0 tion<br>men/dd/yyyy |
| Contact Information Prove house                                      | Emil Addres<br>sense                                                  |                                       |                                                            |
| Chy<br>Zip Code                                                      | verse<br>Pases select State •<br>Contry<br>United States of America • |                                       |                                                            |
| SAGINT CANCEL                                                        |                                                                       |                                       |                                                            |

### **Coverage details:**

- 1. Select Sub-group.
- 2. Enter effective date.
- 3. Select coverage level (employee, employee + dependents etc.)
  - a. Dependent details will appear when a coverage tier that includes dependents is activated.

#### Add:

- Contact information.
  - o Phone number
  - o Email address
  - o Address
  - o City, State
  - o Zip and country
- Add all other member details.

### **Click submit**

A bright blue box will appear in the top right-hand corner of the screen when the record has been saved successfully.

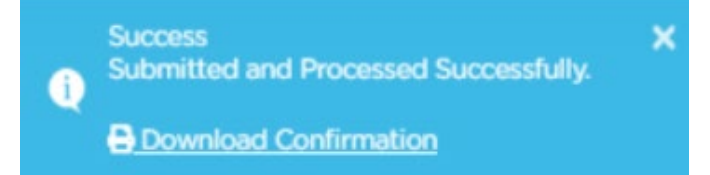

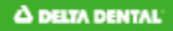

## **User Guide**

#### Add a dependent

Details:

Click "add dependent" to open the details.

- o First name
- o Middle Name
- Last name
- o Gender
- o Date of birth
- Relationship
- Effective date
  - If same a subscriber, leave line checked
- o Address
  - If same as subscriber, leave line checked

| ependent Details                                                    |                                            |  |
|---------------------------------------------------------------------|--------------------------------------------|--|
| e coverage type you have selected allows for dependents to be activ | ·                                          |  |
| + ADD DEPENDENT                                                     |                                            |  |
| Enter Details For Dependent I                                       |                                            |  |
| First Name                                                          | Middle Name                                |  |
| Last Name                                                           | Optional<br>Suffix<br>Select a suffix      |  |
| Gender<br>Select a gender                                           | Optional<br>Dete Of Birth<br>• mm/dd/yyyyy |  |
| Relationship<br>Relationship                                        |                                            |  |
| Phone Number                                                        |                                            |  |
| Optional                                                            |                                            |  |
| Vse same effective date as Member                                   |                                            |  |
| Address is the same as Member                                       |                                            |  |
| SEMONE .                                                            |                                            |  |

Groups will have the ability to add disabled status via the portal.

- Verification type will appear when dependent is chosen from the relationship drop down.
- Select disabled from the drop down.
- Check box to accept the verification terms that are outlined in the group contact.

| Dependent                       | v |
|---------------------------------|---|
| Verification Type<br>Disabled   | ~ |
| Optional                        |   |
| I accept the verification terms |   |
|                                 |   |
| Phone Number                    |   |
| Phone Number                    |   |
| Phone Number                    |   |
| Phone Number (                  |   |

### Search for a current member:

| Enrollment                       |            | Sub                | scrib  | er Member I      | D  | ۹                 | Ľ. | Barney Rubb         | ble |                   |   | Q.                 | + N  | EW MEMBER |
|----------------------------------|------------|--------------------|--------|------------------|----|-------------------|----|---------------------|-----|-------------------|---|--------------------|------|-----------|
| earch results have been returned | i based on | the groups for wit | ich yo | u have permissio | л. |                   |    |                     |     |                   |   |                    |      |           |
| Search Results                   |            |                    |        |                  |    |                   |    |                     |     |                   |   |                    |      |           |
| Show termed members              |            |                    |        |                  |    |                   |    |                     |     |                   |   |                    |      |           |
| ihow 10 + entries                |            |                    |        |                  |    |                   |    |                     |     |                   | 3 | Search:            |      |           |
| Name                             | ٠          | Member ID          | ÷      | Group ID         | ¢  | Effective<br>Date | ¢  | Termination<br>Date | ¢   | Coverage<br>Level | s | Enrollme<br>Status | nt 🤹 |           |
| BARNEY RUBBLE                    |            | 965033277          |        | 09207-0001       | 0  | 05/01/2022        |    | 12/31/9999          |     | ESD               |   | Active             |      | O ID Card |

To search by member ID or UID:

• Enter ID number in the subscriber member ID filed and click

To search by name:

• Enter the member's name or partial name in the last name and/or first name field and click

Click the green link to open an existing record

- Only active records will be returned.
- To include terminated records in a search, click "show termer members" box.

#### **Recent Activity**

From the online enrollment landing page, you can view work with Recent Activity.

| Name                | 4 | Member ID | 44 | Group ID    | 4  | 0   | Status  | ÷ | Changed by      | 4 | Changes made     |   |
|---------------------|---|-----------|----|-------------|----|-----|---------|---|-----------------|---|------------------|---|
| Malayzia O'Doireidh |   | 996651662 |    | 00036-00110 |    | Co  | mpleted |   | Marcail Choak   |   | 06/07/2022 16:08 | ₽ |
| MIKE HOOPER         |   | 965033554 |    | 00036-00110 |    | Per | nding   |   | Marcail Choak   |   | 06/08/2022 16:33 |   |
| lee-ann st james    |   |           |    | 00036-00000 | í. | Fa  | iled    |   | Sarri Silverson |   | 06/08/2022 11:23 |   |

Recent activity will show the last 30 days of changes via the portal. Users can make changes 24 hours a day, but changes will only sync 7 am – 10pm Monday through Saturday.

## **User Guide**

#### **Terminate Member**

Conduct a member's search as above, enter termination date in the subscriber coverage termination date field, and then click "submit changes."

| CONTRACTOR RECORDS AND ADDRESS OF ADDRESS OF ADDRESS OF ADDRESS OF ADDRESS OF ADDRESS OF ADDRESS OF ADDRESS OF |                                          |                                    |   |
|----------------------------------------------------------------------------------------------------|------------------------------------------|------------------------------------|---|
| Coverage Details                                                                                               |                                          |                                    |   |
| Parent Group: BGIS Global Integrated Sc                                                                        | olutions US LLC BGIS Global Integrated S | iolutions US LLC.                  |   |
| Sub Group                                                                                                    |                                          |                                    |   |
|                                                                                                    |                                          |                                    | v |
| Subscriber Original Coverage Effect                                                                            | tive Date                                | Subscriber Coverage Effective Date |   |
|                                                                                                    |                                          |                                    |   |
| Subscriber Coverage Termination D<br>06/30/2022                                                                | ate                                      | Coverage Type/Level                | , |
|                                                                                                    |                                          |                                    |   |

Note: terminating a subscriber's benefits will automatically terminate a dependent's benefits.

### **Terminate Dependent**

- Expand the dependent zone of the dependent terminating.
- Enter the termination date in the dependent coverage termination field.
- Click submit changes.
- Confirm changes by clicking submit on the pop-up box.

| he coverage type you have selected allows for dependents to be active.              |                                                              |               |
|-------------------------------------------------------------------------------------|--------------------------------------------------------------|---------------|
| + ADD DEPENDENT                                                                     |                                                              |               |
| DEPENDENT HOOPER DEPENDENT HOOPER - Dependent - Active                              |                                                              | ^             |
| First Name<br>DEPENDENT HOOPER                                                      | Middle Name<br>DEPENDENT HOOPER                              |               |
|                                                                                     | Optional                                                     |               |
| Last Name<br>DEPENDENT HOOPER                                                       | suffix<br>Select a suffix                                    |               |
|                                                                                     | Optional                                                     |               |
| Gender<br>Male                                                                      | Date Of Birth<br>01/01/2014                                  |               |
| Relationship<br>Dependent                                                           |                                                              |               |
| Verification Type<br>Verification Type                                              |                                                              |               |
| Optional<br>Phone Number                                                            |                                                              |               |
| Optional                                                                            | -                                                            |               |
| Dependent Coverage Effective Date<br>05/05/2022                                     | Dependent Coverage Termination Date  0 6/30/2022             | ~             |
|                                                                                     | Current Value: 12/31/9999                                    |               |
| Address is the same as Subscriber                                                   |                                                              |               |
| nten Conces                                                                         |                                                              |               |
| have an effect the second Plana and an and a barran before                          |                                                              |               |
| news modernals of a record, means review your charges because                       |                                                              |               |
| and Pield Old value M<br>opendents Dependent Coverage Termination Date 12/31/9999 O | iwi value Name<br>6/30/2022 DEPENDENT HOOPER DEPENDENT HOOPE | IR - Dupender |
|                                                                                     |                                                              |               |

A DELTA DENTAL

### **Member Reinstatement**

- Perform a member search.
- Member's information will pull up grayed out.
- Scroll to the bottom of the screen.
- Click reinstate.

| MIKE ROCKER - Enrollment                                                                                                    |                                                         |                                                      |                                                                                                    |
|----------------------------------------------------------------------------------------------------|---------------------------------------------------------|------------------------------------------------------|----------------------------------------------------------------------------------------------------|
| Coverage Details<br>Naming transmission investor transmission of the second second |                                                         | Member Details                                       | Nith fare<br>ion                                                                                                    |
| Salambar Daine Comme Distriction<br>DA/0/2022                                                                                                    | Advector Group Division Tem<br>Divisio Division Tem     | untime<br>BOOKER                                     | Mini surits and a second second secon |
| Admitter Correspondence Inter 🖤<br>04/101/2022                                                                                                    | Brentenne Territore<br>Brentenne + Banane SPI Chiefmeit | s Coldred                                            | 546 0 000<br>• 65/6 001                                                                                                    |
|                                                                                                    |                                                         | Average N<br>90002243                                | Engine D                                                                                                    |
|                                                                                                    |                                                         | 100                                                  |                                                                                                    |
|                                                                                                    |                                                         | THE O                                                |                                                                                                    |
| Contact Information                                                                                                    |                                                         | Dependent: Details                                   |                                                                                                    |
| Humitader<br>(2012000-0000                                                                                                    | Deal Address                                            | The characterized are than before prove the approxi- | arre to adva                                                                                                    |
| Admini Unici<br>2003 W EUCLIO 49/8                                                                                                    | Address Une 2                                           | senselina ACOLO - Januar - Termai                    | •                                                                                                    |
| Inv<br>SPOLAE                                                                                                    | una<br>Ten<br>Kadagian                                  |                                                      |                                                                                                    |
| Section<br>Manuality                                                                                                    | Tavits<br>Tribul Kary of America                        |                                                      |                                                                                                    |
|                                                                                                    |                                                         |                                                      |                                                                                                    |
| 86-6634T                                                                                                    |                                                         |                                                      |                                                                                                    |

The existing information will populate the screen.

- Select subgroup from drop down.
- Enter effective date.
- Select coverage level.
- Make necessary updates to demographic information in the member details, contact information and/or dependent details zones.
- Click submit changes.
- Confirm changes in pop-up box and click submit.

| - Enrollment                                                                                                    |                                                                                                    |                                                                                                    |           |
|----------------------------------------------------------------------------------------------------|----------------------------------------------------------------------------------------------------|----------------------------------------------------------------------------------------------------|-----------|
| Coverage Details<br>Twee lower<br>We have a<br>Manufacture of the second second secon | biological Restation<br>and a second second se | Member Details Inter Inter Int | Mode Same |
| Contact information                                                                                                    | Ensi Abbas<br>mere<br>Abbas 1                                                                                                    |                                                                                                    |           |

## **User Guide**

### **Reinstate Dependent**

Expand the dependent record to be reinstated by clicking the drop down.

It will be grayed out. Scroll down and click re-instate. Click submit to save the record.

Expand the dependent record again that states "reinstate" to expand record

- Enter the effective date.
- Click submit changes.
- Confirm changes by clicking submit in the popup box.

| he coverage type you have selected allows for deper | ndents to be active.                         |   |
|-----------------------------------------------------|----------------------------------------------|---|
| + ADD DEPENDENT                                     |                                              |   |
| - Active                                            |                                              | ^ |
| First Name                                          | Middle Name                                  |   |
| Last Name                                           | Optional<br>Suffix<br>Solent a suffix        |   |
| -                                                   | Optional                                     |   |
| Gender                                              | Date Of Birth                                |   |
| Relationship                                        |                                              |   |
| Phone Number<br>(000)000-0000                       |                                              |   |
| Optional                                            |                                              |   |
| Dependent Coverage Effective Date                   | Dependent Coverage Termination Date <b>(</b> |   |
| Address is the same as Subscriber                   |                                              |   |
| Address Line 1                                      | Address Line 2                               |   |
| City                                                | State                                        |   |
| Zip Code                                            | Country                                      |   |
|                                                     |                                              |   |
| - Active                                            |                                              | ~ |

## **User Guide**

## Subgroup Changes

- Select the new subgroup from the drop down in the coverage detail zone.
- A pop-up will appear id there are also dependents active on the old subgroup.
- Click OK.
- Enter the effective date for the change.
- Confirm changes by clicking submit.

| coverage becans                               |              |
|-----------------------------------------------|--------------|
| arent Group: Saltchuk Resources, Inc TOTE Ser | rvices, Inc. |
| luh Groun                                     |              |
| 00036-00120                                   |              |
| 00036-00130                                   |              |
| 00036-00210                                   |              |
| 00036-00220                                   |              |
| 00036-32653                                   |              |
| 00036-22653                                   | y            |
| 00036-00652                                   |              |
| 00036-12652                                   |              |
| 00036-22652                                   |              |
| 00036-20653                                   |              |

| Dependent(s) Effective Date Inherited                                                                                    | ×                                   |
|----------------------------------------------------------------------------------------------------|-------------------------------------|
| With the new Sub Group selected, all dependent(<br>coverage will automatically inherit the Subscriber<br>Effective Date. | s) under the new<br>'s new Coverage |
|                                                                                                    | ок                                  |

| Confirm Changes                                   |                                                                       |                               |                                             |        | × |
|---------------------------------------------------|-----------------------------------------------------------------------|-------------------------------|---------------------------------------------|--------|---|
| You have changed the s<br>Please review your char | subgroup/coverage for this member(s). Previous coverage<br>ges below. | will be automatically termed. |                                             |        |   |
| Card                                              | Field                                                                 | Old value                     | New value                                   | Name   |   |
| Coverage Details                                  | Sub Group                                                             | Saltchuk Resources, Inc TOTE  | Saltchuk Resources, Inc TOTE Services, Inc. |        |   |
| Coverage Details                                  | Subscriber Coverage Effective Date                                    | 03/01/2022                    | 06/01/2022                                  |        |   |
| Coverage Details                                  | Subscriber Original Coverage Effective Date                           | 03/01/2022                    | 03/01/2022                                  |        |   |
| Coverage Details                                  | Subscriber Coverage Termination Date                                  | 12/31/9999                    |                                             |        |   |
| New dependents adde                               | d                                                                     |                               |                                             |        |   |
| Name: DEPENDE                                     | INT HOOPER DEPENDENT HOOPER - Depen                                   | dent                          |                                             |        |   |
|                                                   |                                                                       |                               | SUBMIT                                      | CANCEL |   |

## Invoices

From the dashboard click on the Invoices and Enrollment Reports.

### **View Invoice**

- Click View Invoice.
- Select your group name or number and subgroup (if applicable) from the drop-down boxes.
- Select the Invoice Date from the dropdown box.
- Click View Invoice.
- Download your invoice by clicking Export to Excel/PDF.

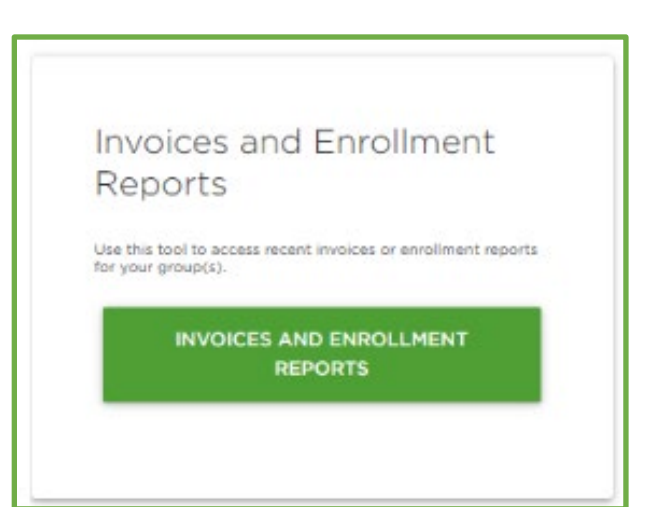

| Add Subscribers Edit Subscr                                            | bers/Dependents View Invoice View Enrollment Reports |  |
|------------------------------------------------------------------------|------------------------------------------------------|--|
| View Enrollment Reports                                                |                                                      |  |
| Select a Group                                                         |                                                      |  |
| Group name or number *                                                 | GroupABC - 00000 *                                   |  |
| Subgroup                                                               | All subgroups                                        |  |
| Subscribers only     Subscribers and Depen                             | tents                                                |  |
| Members by Group/SubGroup                                              | fonte                                                |  |
| Members by Coverage Level<br>Subscribers only<br>Subscribers and Depen | ients                                                |  |
| Transactions                                                           | ange                                                 |  |

- Group level invoices show group & subgroup information.
- Subgroup level invoices show only subgroup information.
- You have access to invoices for the past 24 months.

TIP: If you get an error message stating: "No invoice reprints available", clear the subgroup drop-down box to continue.

## **User Guide**

## **Your Documents**

To access your documents, click on "view all documents" on the dashboard.

The document repository contains documents such as the group's contract, booklet request forms and more. The repository is supported by the client management team.

| You                 | r Documents                                                                                |
|---------------------|--------------------------------------------------------------------------------------------|
| View the<br>Summari | latest documents for your group, including Benefit:<br>es, Forms, and Benefit Information. |
|                     | VIEW ALL DOCUMENTS                                                                         |

|                                                   | General Documents             |  |
|---------------------------------------------------|-------------------------------|--|
| Document Repository Private Employer              | 2019_LG_Change_Page_NCC       |  |
| There are currently no documents for your groups. | 2020_LG_Change_Page_NCC       |  |
|                                                   | 2021_LG_Change_Page_NCC       |  |
|                                                   | Booklet Request Form 20180109 |  |
|                                                   | DDWA_NOPP_122019              |  |
|                                                   | DDWA_NOPP_2017                |  |

# **ID Card**

| search results have been returned<br>Search Results | based on t | he groups for whi | ich yoi | u have permission | n. |  |  |  |         |  |
|-----------------------------------------------------|------------|-------------------|---------|-------------------|----|--|--|--|---------|--|
| Show termed members                                 |            |                   |         |                   |    |  |  |  | Search: |  |
|                                                     |            |                   |         |                   |    |  |  |  |         |  |

To view or order ID Cards, start by doing a member search.

Click the green link on the far right of the item you wish to open.

Clicking the ID Card link will download a PDF document with the member information.

ID Cards can also be accessed on the subscriber's page by clicking the green ID Card link on the top right-hand corner of the screen.

| Policyholder: Josefita Jacop                                                                                  |                                                                                                    | Policyholder: Josefita                  | Jacop                                                                                                    |
|----------------------------------------------------------------------------------------------------|----------------------------------------------------------------------------------------------------|-----------------------------------------|----------------------------------------------------------------------------------------------------|
| Group Name: Saltchuk Reso                                                                                     | uroes, linc.                                                                                                    | Group Name: Saltchu                     | Resources, Inc.                                                                                                    |
| Network: Delta Dental P                                                                                       | PO                                                                                                    | Network: Delta D                        | ertal PPO                                                                                                    |
| Member ID: 994718344                                                                                          | Deita Phone:                                                                                                    | Member ID: 994718                       | 644 Delta Phone:                                                                                                    |
| Group ID: 00036-11410                                                                                         | Delta Text: 1-833-604-1246                                                                                                    | Group ID: 00036-1                       | 1410 Delta Text: 1-833-604-1246                                                                                                    |
| Covered Dependent(s)<br>Josefita Jacop                                                                        | Effective Date<br>08/01/2019                                                                                                    | Covered Dependent(                      | b) Effective Date<br>08/01/2019                                                                                                    |
|                                                                                                    |                                                                                                    | ÷                                       |                                                                                                    |
| 82<br>82<br>120082                                                                                            | eW to leaned stied<br>e27 xo8 Oq<br>X186 AW elthee2                                                                                                    | 183<br>180                              | infaew to leaned cated<br>58927 xo8 Oq<br>20-27189 AW elitise2                                                                                  |
| 2-0983<br>83<br>18µington<br>Lcom                                                                             | Witanedatied<br>eW to intro detail<br>e27 xog O9<br>C188 AW eitteeZ                                                                                                    | 183<br>1930<br>1910<br>1910             | DeitaDeritaDesidu<br>Delta Dental of Vusahir<br>S8927 x08 09<br>20-27189 AW sittes2                                                             |
| stion, visit<br>Lcom<br>83<br>05883<br>28800                                                                  | montini trinenterita<br>Witanedetiad<br>Wita Dental of We<br>We Dental<br>Calture<br>STISE AW elthee2                                                                                                    | n, visit<br>100<br>183                  | ocidemrointi stitened ro-<br>benedited<br>Date Dented of the<br>Saezt xog O<br>20-27189 AW states2                                              |
| 5-09683<br>stion, visit<br>Lcom<br>b3<br>b3<br>b3<br>b3<br>b3<br>b3<br>b3<br>b3<br>b3<br>b3<br>b3<br>b3<br>b3 | io no egunerange o on zi<br>monti trinond to<br>Awiennodetiad<br>Wiennodetiad<br>Weat o entra<br>Santa<br>Santa<br>Sa | IS3<br>In visit<br>In visit<br>Pressore | Is not a guarantee of con<br>For benefits information<br>Delta Dental of Washir<br>Po Box 75983<br>Po Box 75983<br>Po Box 75983<br>Po Box 75983 |

## **History**

To view history, start by doing a member search by ID number, UID or name (see above). Click the green link on the far right of the item you wish to open.

| osefita Jacop                      |           | 994718344          |        | 00036-11410     |    | 08/01/2019 |   | 12/31/9999  |   | SPO      |   | Active     |      | O ID Card |
|------------------------------------|-----------|--------------------|--------|-----------------|----|------------|---|-------------|---|----------|---|------------|------|-----------|
| lame                               |           | Member ID          | -      | Group ID        | \$ | Effective  | ÷ | Termination | ÷ | Coverage | ÷ | Enrollment |      |           |
| how 10 = entries                   |           |                    |        |                 |    |            |   |             |   |          |   | Search:    |      |           |
| Show termed members                |           |                    |        |                 |    |            |   |             |   |          |   |            |      |           |
| earch Results                      |           |                    |        |                 |    |            |   |             |   |          |   |            |      |           |
| earch results have been returned b | ased on t | the groups for whi | ch you | have permission |    |            |   |             |   |          |   |            |      |           |
| Enrollment                         |           | Subs               | cribe  | er Member I     | D  | ٩          |   | jaco        |   |          |   | ۹          | + NE | EW MEMBER |

The history link will redirect the user to a new screen that will show all the changes that have been made to the member's record.

| nick mahoney - I                        | Mei    | mber History                             |   | 1000000000           |   |                       |                  |                  |
|-----------------------------------------|--------|------------------------------------------|---|----------------------|---|-----------------------|------------------|------------------|
| Enrollment history is available for the | past 3 | 8 months.                                |   |                      |   |                       |                  |                  |
| Subscriber enrollment submitted on (    | 06/06/ | /2022 by feduat03.                       |   |                      |   |                       |                  |                  |
| Show 10 e entries                       |        |                                          |   |                      |   |                       | Search:          |                  |
| Username                                | 4      | Field Changed                            | ÷ | Original Value       | 4 | Submitted Changes 🗧 🐤 | Submitted on 🔅   | Processed on     |
| feduat03                                |        | Field_Subscriber_CoverageEffectiveDate   |   | 06/01/2022           |   | 03/01/2022            | 06/06/2022 11:01 | 06/06/2022 11:01 |
| feduat03                                |        | Field_Subscriber_CoverageTerminationDate |   | 12/31/9999           |   |                       | 06/06/2022 11:01 | 06/06/2022 11:01 |
| feduat03                                |        | Field_CoverageCode                       |   | Employee + Spouse/DF |   | Employee Only         | 06/06/2022 11:01 | 06/06/2022 11:01 |
| feduat03                                |        | Field_Subscriber_CoverageEffectiveDate   |   | 03/01/2022           |   | 06/01/2022            | 06/06/2022 10:56 | 06/06/2022 10:56 |
| feduat03                                |        | Field_Subscriber_CoverageTerminationDate |   | 12/31/9999           |   |                       | 06/06/2022 10:56 | 06/06/2022 10:56 |
| feduat03                                |        | Field_CoverageCode                       |   | Employee Only        |   | Employee + Spouse/DP  | 06/06/2022 10:56 | 06/06/2022 10:56 |

Changes to the technology of our portal will limit the history download. If the view is limited this pop-up will show:

Currently there is no history data or you do not have permissions to view history data for the selected subscriber.

## **User Guide**

Questions on online enrollment eligibility and billing?

Contact your Delta Dental of Washington Group Administration Representative at (800) 403-6101.

DeltaDentalWA.com

Western Washington 400 Fairview Ave North, Suite 800 Seattle, WA 98109 (206) 522-1300 | (800) 367-4104 GroupSales@DeltaDentalWA.com

Eastern Washington 611 N Iron Bridge Way, Suite 200 Spokane, WA 99202 (509) 535-1080 | (800) 564-8832 Spokane@DeltaDentalWA.com